## How to update your address on your online account

Skip the line and wait times and do it online! You are required to change your address within 10 days of moving. You can update your personal information on your online account by following these simple steps.

Once you have updated your address, be sure to print or save an updated Licence Summary.

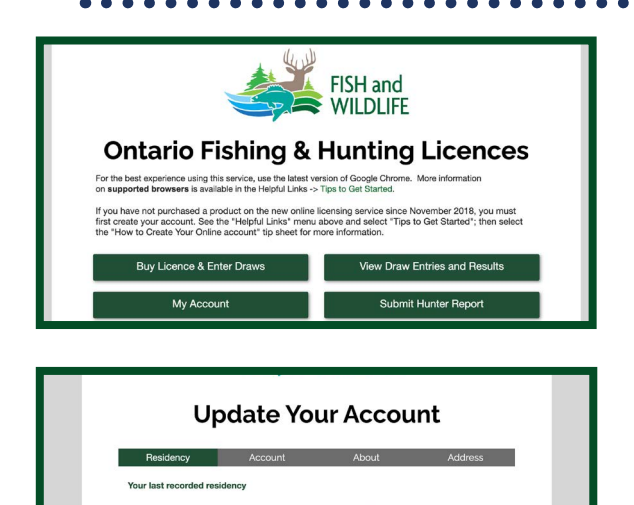

| Update Your Account                                          |                                                                    |                              |                                                                                                    |  |
|--------------------------------------------------------------|--------------------------------------------------------------------|------------------------------|----------------------------------------------------------------------------------------------------|--|
| Residency                                                    | Account                                                            | About                        | Address                                                                                                 |  |
| Outdoors Card Numb                                           | er: 708158123456789                                                | Em                           | ail Updates (Required):                                                                                 |  |
| Email (Required):                                            | John Doo®email.com                                                 | Plea<br>abox<br>prog<br>Care | se send me e-mail updater<br>it MNRF fishing and huntir<br>rams, services, Outdoors<br>is and licences. |  |
| To change your passwore<br>password and confirm pa<br>blank. | d, enter your current password,<br>assword fields below. Otherwise | new<br>leave it              | ″es ONo                                                                                                 |  |
|                                                              |                                                                    | (Rec                         | rmational Emails<br>juired):                                                                            |  |
| Current Password :                                           |                                                                    | mail                         | s based on my Outdoors C<br>ces and game tag purchas                                                    |  |
| Password must contain (<br>upper case, (1) lower case        | <li>b) characters or more, and includ<br/>and (1) number.</li>     | e at least (1) or de         | aw entries.                                                                                             |  |
| New Password :                                               |                                                                    | • `                          | ′es ○No                                                                                                 |  |
|                                                              |                                                                    |                              |                                                                                                    |  |

ario for at least six conse

ared yourself to be an Ontario Re

| Residency                                                                     | Account                                                                                      | About                                                                          | Address                                          |
|-------------------------------------------------------------------------------|----------------------------------------------------------------------------------------------|--------------------------------------------------------------------------------|--------------------------------------------------|
| Residential Addres                                                            | 38                                                                                           | Mailing Address                                                                | Same As Residential                              |
| Country (Required):                                                           | CANADA                                                                                       | Country (Required):                                                            | CANADA                                           |
| Street (Required)C                                                            | 123 MAIN STREET                                                                              | Street (Required):                                                             | 123 MAIN STREET                                  |
| Additional address :                                                          |                                                                                              | Additional address :                                                           |                                                  |
| City (Required):                                                              | DEERVILLE                                                                                    | City (Required):                                                               | DEERVILLE                                        |
| Province :                                                                    | ON                                                                                           | Province :                                                                     | ON                                               |
| Postal Code :                                                                 | K9H 3C7                                                                                      | Postal Code :                                                                  | K9H 3C7                                          |
| I certify that the inform<br>offense to make a fai<br>lse or misleading infor | mation provided in this appli<br>ise statement on this applic<br>mation are void and invalid | ication is accurate and comple<br>ation. I understand that licence<br>for use. | te and I am aware tha<br>is obtained in reliance |

## Step 1

Visit www.huntandfishontario.com and select "My Account" button to login. If you haven't already set up your online account, please reference the How to create an online account tip sheet.

## Step 2

Update your account by moving through the four tabs: **Residency**, **Account**, **About** and **Address**.

. . . . . . . . . . . . . . . . . . .

**Residency -** answer the questions to determine your current residency, then select **"Next."** You can reset the questions by selecting **"Reset the residency questionnaire."** 

Account - Update your email address and password. Remember, your email address must be unique and not already used by another person in the licensing service. On the right side of the screen, select "Yes" or "No" to receive fish and wildlife updates and informational emails, then select "Next."

**About -** Update your personal information including

preferred language, height, eye colour, gender and telephone number, then select **"Next."** 

Address - Update your residential and mailing address. Check the **Certification Box** before selecting **"Finish"** to save the changes.

If you need to change your name or date of birth, documentation may be required. Please call the Natural Resources Information and Support Centre.

For help call the Natural Resources Information and Support Centre (NRISC) at 1-800-387-7011.

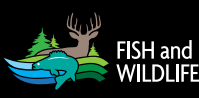